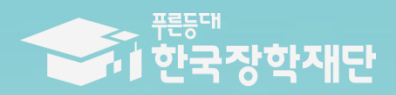

다시 도또하는 대한민국 감제 전자는 국민의 나다-

# 2024년 1학기 푸른등대 기부장학금(해외탐방) NH농협은행(대구본부) 해외탐방 프로그램 학생 신청 매뉴얼 (PC신청) ※ 모바일 신청 불가

#### 

홈으로 | 로그인 | 서비스 이용자 등록 | ENGLISH

| 종태<br>한국장학재단 | 장학금                                                                                                    | 학자금대출 인재육                                                                                                    | <b>ද성 기부 기숙</b> 시                                                                                                    | 고졸만JOB                                                                                                    | 고객센터 재단소7                                                                   | 바 정보공개                                                                                                    |  |
|--------------|----------------------------------------------------------------------------------------------------|----------------------------------------------------------------------------------------------------|----------------------------------------------------------------------------------------------------|----------------------------------------------------------------------------------------------------|-----------------------------------------------------------------------------|----------------------------------------------------------------------------------------------------|--|
|              | 학자금 지원구간<br>한눈에 보는 학자금 지원구간<br>나의 학자금 지원구간 확인<br>학자금 지원구간 최신화 신청<br>(가구원용)가구원 정보제공<br>동의현황 무동의하기<br>(학생용)가구원 정보제공<br>동의현황<br>국외 소득재산 신고 현황<br>국외 소득재산 신고결과<br>모니터링<br>가구원 학자금 지원구간 산정<br>현황 | 소득연계형 국가장학금<br>국가장학금 알리미<br>국가장학금 I 유형<br>(학생직접지원형)<br>국가장학금 I 유형<br>(대학연계지원형)<br>국가장학금 I 유형<br>(신·편입생지원)<br>다자녀 국가장학금<br>지역인재장학금<br>국가장학금 진행현황 | 국가근로 및 취업연계         국가근로장학금         중소기업 취업연계 장학금         정망사다리 I 유형)         고을 후학습자 장학금         희망사다리 I 유형)         고교 취업연계 장려금         현장실습 지원금         현장실습 기업현장교육 지원 <b>기부장학금</b> 푸른등대 기부장학금         푸른등대 기부장학금         파리 기부장학금         파리 기부장학금         파리 기부장학금 | 국가우수 장학금<br>대확원대통령과학장학금<br>대통령과학장학금<br>국가우수장학금(이공계)<br>인문100년장학금<br>예술체육비전장학금<br>우수고등학생 해외유학<br>장학금(드림장학금)<br>전문기술인재장학금<br>복권기금 꿈사다리 장학금 | 장학금신청<br>신청가이드<br>신청서작성<br>종합조회<br>신정현황<br>선정결과<br>수혜내역<br>서류제출현황<br>계좌정보수정 | <ul> <li>증명서발급</li> <li>신청증명서발급</li> <li>장학증서발급</li> <li>증명서발급</li> <li>하자금 지원구간 통지서 발급</li> <li><b>학자금 증복지원방지</b> 제도 안내</li> <li>증복지원방지 제도 안내</li> <li>증복지원현황 조희</li> <li>분활상환약정신청</li> <li>상환유예 및 채무승인 신청</li> <li>스마트학자금맞춤설계</li> <li>학사금지원정보찾기</li> <li>학생생활정보찾기</li> </ul> |  |
| 0            | 한국장학재단 로그인<br>공지사항 보도지                                                                                                    | 'च <u>ि</u>                                                                                                    | •                                                                                                    |                                                                                                    |                                                                             |                                                                                                    |  |

○ 상담센터: 1599-2290
 ○ NH농협은행(대구본부) 해외탐방 프로그램: 한국장학재단 누리집(홈페이지 <u>www.kosaf.go.kr</u>)
 - 한국장학재단 누리집(홈페이지) 접속 후 [장학금>기부장학금>푸른등대 기부장학금(해외탐방)] 클릭

#### ※ 신청 전 준비사항: 본인 명의 '간편인증, 금융인증서, 공동인증서' 및 계좌번호, 부모의 주민등록번호(기혼자는 배우자의 주민등록번호) ※ '운영계획 및 제출서류 양식' 클릭하여 확인

○ 상담센터: 1599-2290 ○ 푸른등대 기부장학금(해외탐방)(NH농협은행(대구본부) 해외탐방 프로그램) 신청자격 및 지원내용 등을 확인 후 [신청하기] 클릭

운영계획 및 제출서류 양식 >

※ 대학구분, 활동지역, 선발 기준 등 선발 제외 사항 발생 시 해당 팀 전원 선발 제외

※ 모든 제출서류는 장학금 신청 기간 종료 후 서류 수정 및 추가 제출 불가

#### 신청자격 및 지원내용

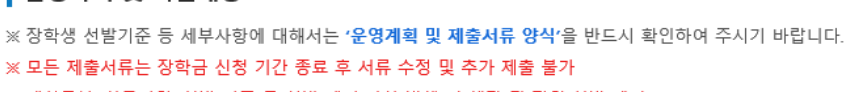

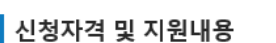

• 최종 선발: 2024. 5. 28.(화) 장학금 지급: 2024. 5. 31.(금)(예정)

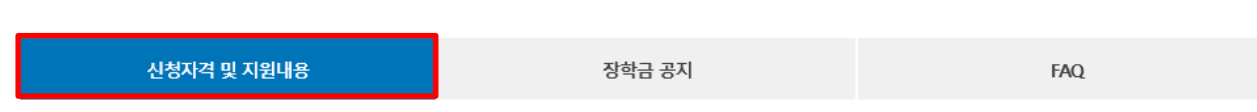

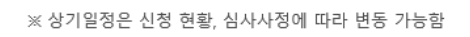

신청자격 및 지원내용 확인하기

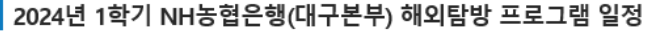

※ 주말 및 공휴일 포함 신청기간 내 24시간 신청 가능(단, 신청일, 마감일 제외)

- 학생신청 및 서류제출: 2024. 5. 3.(금) 09:00 ~ 2024. 5. 16.(목) 18:00까지

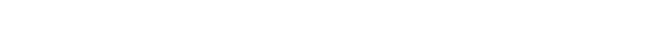

NH농협은행(대구본부) 해외탐방 프로그램 신청하기:

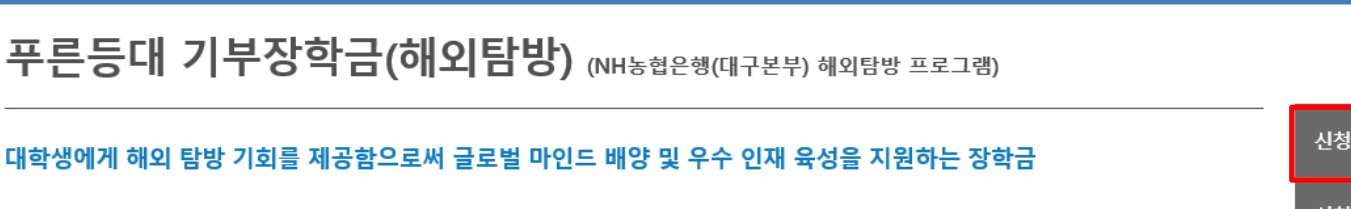

0

0

푸른등대 기부장학금

기부 안내 >

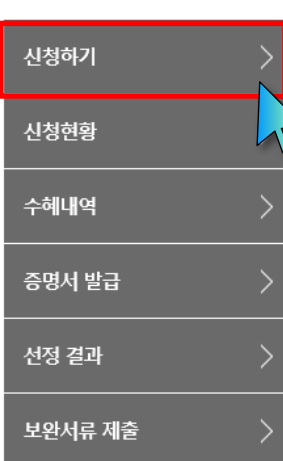

# ○ 상담센터: 1599-2290 ○ 푸른등대 기부장학금(해외탐방)(NH농협은행(대구본부) 해외탐방 프로그램) 학생신청: 한국장학재단 홈페이지(www.kosaf.go.kr) ○ 푸른등대 기부장학금(해외탐방) 신청을 위해 본인 명의 '간편인증/금융인증서/공동인증서' 필요\* \* 간편인증, 금융인증서, 공동인증서는 인터넷상 거래를 위한 본인확인 용도로 사용

| 간편인증(민간인증서) 로그인                                                                       |
|---------------------------------------------------------------------------------------|
| 이름, 휴대폰번호, 주민번호를 통해 간편하게 인증할 수 있는 서비스입니다.                                             |
| 간편인증 (앱으로 로그인하기)                                                                      |
| ※ 카카오톡, 페이코, 통신사패스, KB국민은행, 삼성패스, 네이버, 신한인증서, 토스, 뱅크샐러드, 하나인증서<br>르 이요하여 ㄹㄱ이하실 스 이스니다 |
| 을 이상이의 포크한이란 두 ᆻ입니다.<br>※ 간편인증 안내는 인증팝업 좌측 하단의 '사용방법 안내'를 참조하여 주십시오.                  |
| ※ 간편인증으로 로그인하려면 서비스이용자등록 및 해당 인증사업자를 통해 인증서를 발급받아야 합니다.                               |
| 서비스이용자등록 간편인증 안내                                                                      |
|                                                                                       |
|                                                                                       |

| 간편인증(민간인증서) | 금융인증서 | 공동인증서 | 아이퓐(I-PIN) |
|-------------|-------|-------|------------|

※ PC용 보안 프로그램이 필요한 경우 체크박스를 선택하세요.
□ 백신프로그램 선택 설치
※ 안전한 서비스 이용을 위해 백신 프로그램의 적용을 권장합니다.

로그인

#### 한국장학재단을 방문해주셔서 감사합니다.

※ 가상키보드 적용에 따른 사용 가이드

- 🕒 : 활성화 상태 / 🕑 : 비활성화 상태

- 마우스 아이콘 클릭을 통해서만 가상키보드 활성화/비활성화 상태 변경 가능합니다.

# NH농협은행(대구본부) 해외탐방 프로그램 신청하기: 로그인 하기

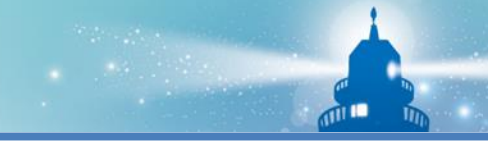

NH농협은행(대구본부) 해외탐방 프로그램 신청하기: 장학금 → 기부장학금 → 푸른등대 기부장학금(해외탐방) → 우측 상단 신청하기(로그인)→ 신청서작성

# 신청서작성

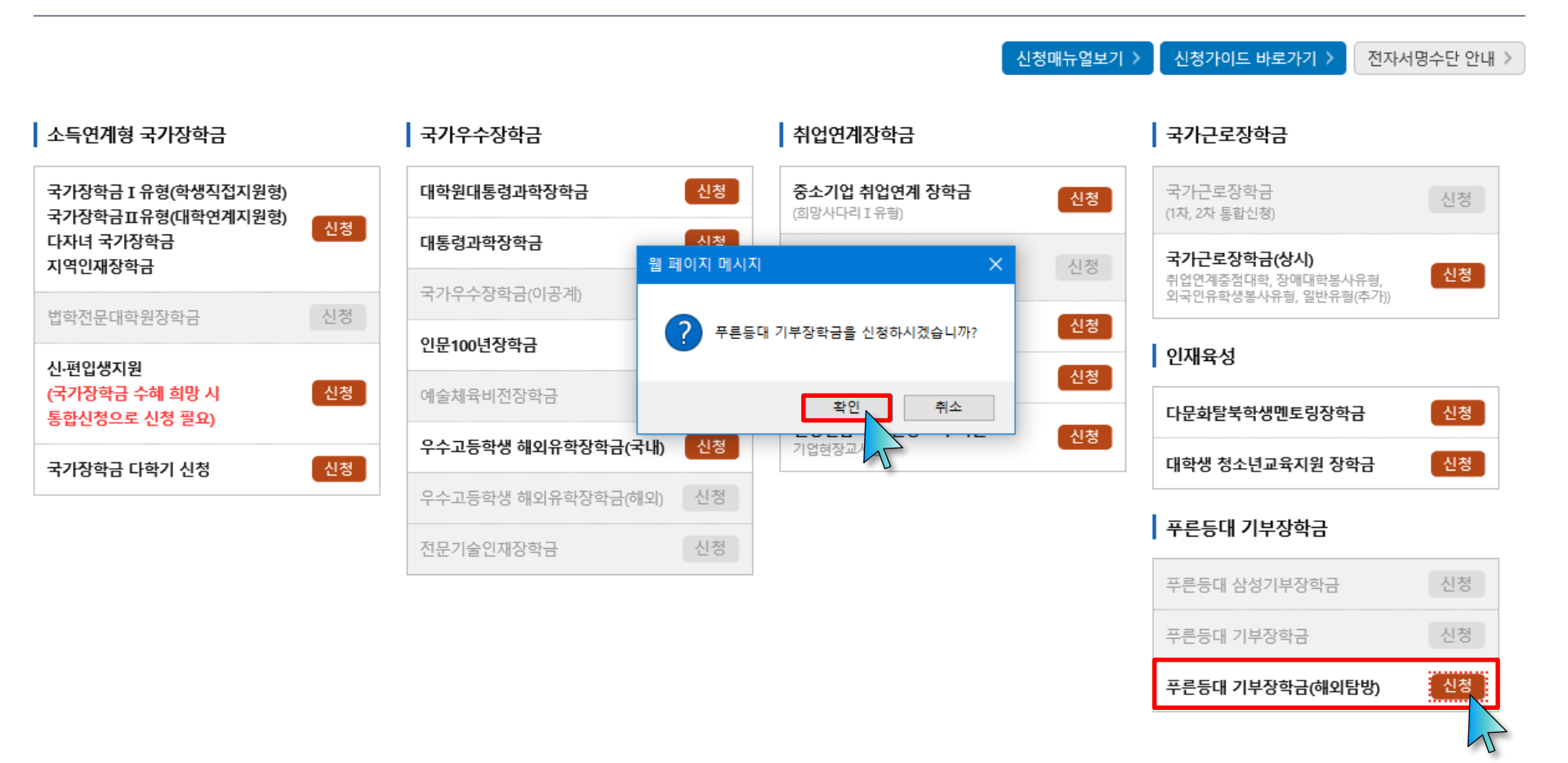

○ 상담센터: 1599-2290

○ 푸른등대 기부장학금(해외탐방)(NH농협은행(대구본부) 해외탐방 프로그램) 신청자격 등 확인 후 [신청] 클릭(학생이 직접 신청)

○ 푸른등대 기부장학금(해외탐방) 신청 기간: <u>'24. 5. 3.(금) 09:00 ~ '24. 5. 16.(목)</u> 18:00까지

※ 주말 및 공휴일 포함 신청기간 내 24시간 신청 가능(단, 신청일, 마감일 제외)

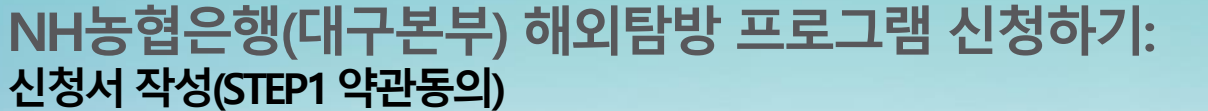

# 신청서작성

STEP1 약관동의 2024년도 1학기 신청입니다. 이름 주민등록번호 신청상품 푸른등대 기부장학금 신청일자 신규 신청유형 선택하세요! Х • 개인정보제공 및 약관동의 내용확인 > 개인(신용)정보 수집·이용·제공 및 조회에 동의 하시겠습니까? 🟹 인증이 필요한 서비스입니다. 🔽 예, 내용에 동의합니다. 🛛 아니오 내용확인 > 신청인 동의서 안내를 충분히 읽고 이해하셨습니까? 🔽 예, 내용에 동의합니다. 🛛 아니오 공동인증서 금융인증서 간편인증서 (구공인인증서) 내용확인 > 학자금 지원구간 산정용 개인(신용)정보의 수집·제공·활용 및 조회에 동의 하시겠습니까? 에, 내용에 동의합니다. 🗌 아니오 본인은 위 내용에 동의하며 신청서에 필요한 정보를 누락 없이 사실만을 입력하겠습니다. 누락 및 사실 아닌 내용 입력으로 신청이 거절 될 수 있음을 인정합니다. 전자서명 동의 취소 >

1 2 3 4 5

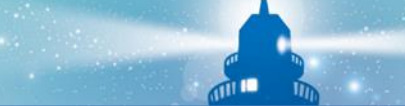

#### ○ NH농협은행(대구본부) 해외탐방 프로그램 선택 → 대구·경북 소재 대학(교) 재학생 팀 선택

| 신청자격 확                    | 확인하기 > |
|---------------------------|--------|
| 기부처                       |        |
| NH농협은행(대구본부) 해외탐방<br>프로그램 |        |
| 신청자격                      |        |
| ✔ 대구·경북 소재 대학(교) 재학생 팀    |        |
| 기부자 우대사항                  |        |
| 선택사항이 없습니다.               |        |

#### O 신청자격 선택

|      | ,          |        |  |
|------|------------|--------|--|
| 이름   |            | 주민등록번호 |  |
| 신청상품 | 푸른등대 기부장학금 | 신청일자   |  |
| 신청유형 | 신규         |        |  |

STEP2개인정보입력

# 2024년도 1학기 신청입니다.

# 신청서작성

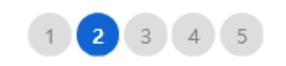

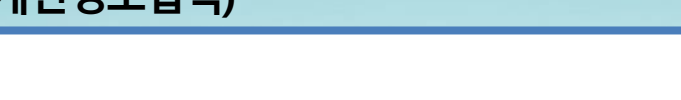

# NH농협은행(대구본부) 해외탐방 프로그램 신청하기: 신청자격 선택(STEP2 개인정보입력)

#### ○ 개인정보 입력

실거주지 주소가 다른 경우 변경해 주십시오.

서태 🗸 -

Θ.

▪ 실거주지 주소로 우편물이 발송됩니다.

이 개인정보

저희배충

※ 기부처 '한국토지주택공사(LH)' 신청자의 경우 본인의 실거주지는 푸른등대 기부장학금 심사에 필수 정보로서 반드시 정확한 실거주지를 입력하여 주시기 바랍니다.

(PP)

| 신외신호     |                                                                                           | * 슈테는 한옥 |  |  |  |  |  |  |
|----------|-------------------------------------------------------------------------------------------|----------|--|--|--|--|--|--|
| 이메일      | 쯴 @ 직접입력 ✔                                                                                |          |  |  |  |  |  |  |
|          | ※ 학자금지원에 관한 중요사실(신청, 동의현황, 소득산정 결과, 심사 등)을 휴대전화번호 및 이메일을 통해 통지하오니 반드시 정확한 정보를 입력하시기 바랍니다. |          |  |  |  |  |  |  |
| *실거주지 주소 | 41200 우편번호찾기 >                                                                            |          |  |  |  |  |  |  |
|          | 대구 동구 신암로 125 (신암                                                                         | 5)       |  |  |  |  |  |  |

\*ㅎ대포비ㅎ

# NH농협은행(대구본부) 해외탐방 프로그램 신청하기: 개인정보 입력(STEP2 개인정보입력)

※ 기존 '24-1학기 국가장학금, 학자금대출, 푸른등대 기부장학금 등에 의하여 '서류완료' 상태일 경우, 일부 정보 수정 불가

8

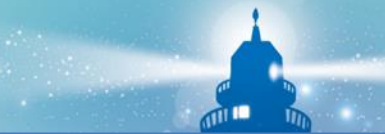

010 🔽 - 0000

P - 0000

μ.

#### ○ 기초/차상위: 신청일 기준 학생 및 가구원(미혼: 부모, 기혼: 배우자) 중 1인 이상이 자격을 보유하고 있는 경우에만 선택 9

#### ○ 결혼여부확인, 장애인, 기초생활수급자 및 차상위계층여부 선택

〇 결혼여부확인: 미혼, 기혼, 이혼, 사별 등 선택

- 미혼, 기혼 선택에 따라 가구원정보 입력(다음페이지 참고)

- 장애인: 학생 본인이 장애인에 해당할 경우에만 장애인 선택

증빙서류 확인 참고

◉ 기초생활수급자 여부 \_\_\_\_

| 유지하고 있는 경우 기초생활수급자* 또는 차상위계층으로 판정<br>* '국민기초생활 보장법'에 따른 생계급여 또는 의료급여의 수급권자 |                        |                                          |  |  |  |  |  |  |
|----------------------------------------------------------------------------|------------------------|------------------------------------------|--|--|--|--|--|--|
|                                                                            |                        |                                          |  |  |  |  |  |  |
| 구분                                                                         | 자격명                    | 비고                                       |  |  |  |  |  |  |
| 기초생활수급자                                                                    | 기초생계급여수급자<br>기초의료급여수급자 | 국민기초생활수급자증명서(생계/의료)<br>* 보장시설 수급자 증명서 포함 |  |  |  |  |  |  |
|                                                                            | 기초주거급여수급자<br>기초교육급여수급자 | 국민기초생활수급자증명서(주거/교육)                      |  |  |  |  |  |  |
|                                                                            | 한부모가족보호대상자             | 한부모가족 증명서                                |  |  |  |  |  |  |
|                                                                            | 차상위장애연금대상자             | 장애인연금 수급자 확인서                            |  |  |  |  |  |  |
| 차상위계층                                                                      | 차상위장애수당/장애아동수당대상자      | (경증)장애수당, 장애아동수당 수급자확인서                  |  |  |  |  |  |  |
|                                                                            | 차상위자활대상자               | 자활근로자 확인서                                |  |  |  |  |  |  |
|                                                                            | 차상위본인부담경감대상자           | 차상위 본인부담경감대상자 증명서                        |  |  |  |  |  |  |
|                                                                            | 차상위 계층 대상자             | 차상위 계층 확인서                               |  |  |  |  |  |  |

|   | • 같은 아무렇던 |           |       |         | _                      |                                                                     |                                                                                            |                                       |
|---|-----------|-----------|-------|---------|------------------------|---------------------------------------------------------------------|--------------------------------------------------------------------------------------------|---------------------------------------|
| [ |           | -         | -     |         |                        | 국민기초생활수급                                                            | 자 및 차상위 계층 범위                                                                              |                                       |
|   | 결혼여부      | • 미혼      | () 기혼 | () 이혼   | ○ 사별 *학생 본인이 혼인한 경∽    |                                                                     |                                                                                            |                                       |
|   | 0 장애인 확인  |           |       |         |                        | <ul> <li>인정범위 : 학생 및<br/>유지하고 있는 경직</li> <li>* '국민기초생활 보</li> </ul> | '가구원(부모 또는 배우자) 중 1인 이상이 학자금<br>? 기초생활수급자* 또는 차상위계층으로 판정<br>장법'에 따른 생계급여 또는 의료급여의 수급권지<br> | 신청일 기준 또는 소득·재산 조사 전에 아래 자격을<br>+<br> |
| ĺ |           |           |       |         |                        | 구분                                                                  | 자격명                                                                                        | 비고                                    |
|   | *장애인 확인   | ○ 예 ● 아니오 |       | 기초생홛수급자 | 기초생계급여수급자<br>기초의료급여수급자 | 국민기초생활수급자증명서(생계/의료)<br>* 보장시설 수급자 증명서 포함                            |                                                                                            |                                       |

○ 해당없음

제층 여부

※ 기존 '24-1학기 국가장학금, 학자금대출, 푸른등대 기부장학금 등에 의하여 '서류완료' 상태일 경우, 일부 정보 수정 불가

#### • 격호여부화인

\*선택사항

[차상위계층] 확인 증빙서류 >

이 기초생활수급자 및 차상위계층여부 선택

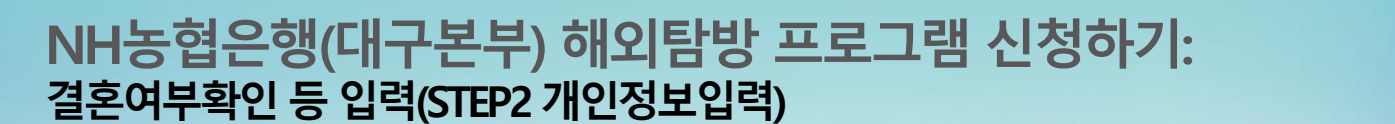

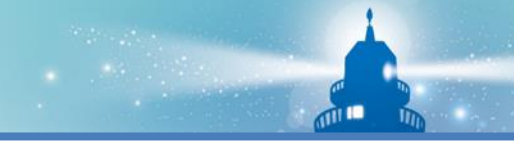

 $\times$ 

# NH농협은행(대구본부) 해외탐방 프로그램 신청하기: 가족정보 입력(STEP2 개인정보입력)

※ 기존 '24-1학기 국가장학금, 학자금대출, 푸른등대 기부장학금 등에 의하여 '서류완료' 상태일 경우, 일부 정보 수정 불가

| o 결혼여부확인 |    |      |      |                                    |
|----------|----|------|------|------------------------------------|
| 결혼여부     | 미혼 | ○ 기혼 | ) 이혼 | ○ 사별 * 학생 본인이 혼인한 경우(법률혼) 기혼으로 표기. |

#### ○ 가족정보 (부모님)

|   | 아버지 정보                                                                                                    |      |        |     |  |  |  |  |  |
|---|----------------------------------------------------------------------------------------------------|------|--------|-----|--|--|--|--|--|
|   | 구분                                                                                                    | 선택 🔽 |        |     |  |  |  |  |  |
|   | 성명(아버지) 주민등록번호 🕑 - 🕑                                                                                                    |      |        |     |  |  |  |  |  |
| 2 | 전화번호         선택 ♥ - ● ● ●         ● ●         ● ●         ● ●         ● ●         ● ●         ●         ●         ●         ●         ●         ●         ●         ●         ●         ●         ●         ●         ●         ●         ●         ●         ●         ●         ●         ●         ●         ●         ●         ●         ●         ●         ●         ●         ●         ●         ●         ●         ●         ●         ●         ●         ●         ●         ●         ●         ●         ●         ●         ●         ●         ●         ●         ●         ●         ●         ●         ●         ●         ●         ●         ●         ●         ●         ●         ●         ●         ●         ●         ●         ●         ●         ●         ●         ●         ●         ●         ●         ●         ●         ●         ●         ●         ●         ●         ●         ●         ●         ●         ●         ●         ●         ●         ●         ●         ●         ●         ●         ●         ●         ●         ●         ●         ●         ●< |      |        |     |  |  |  |  |  |
|   | 어머니 정보                                                                                                    |      |        |     |  |  |  |  |  |
|   | 구분                                                                                                    | 선택   |        |     |  |  |  |  |  |
|   | 성명(어머니)                                                                                                    |      | 주민등록번호 | 0-0 |  |  |  |  |  |
|   | 전화번호     선택 ♥ -     ♥ -     ♥ -     ♥ -     ♥ -     ♥ -     ♥ -                                                                                                    |      |        |     |  |  |  |  |  |
| L | • 가족관계를 입력할 때, 실제 가족의 성명과 주민번호, 연락처를 정확하게 입력해주시길 부탁 드립니다.                                                                                                    |      |        |     |  |  |  |  |  |

| ○ 가족정보 입력                                          |
|----------------------------------------------------|
| - <mark>미혼</mark> 의 경우 <mark>부모의 정</mark> 보를 입력    |
| ※ 국가장학금 신청자는 가족정보가 입력되어 있음                         |
| - 가족 성명, 주민번호, 연락처 입력 시 정확한 정보를 입력하여 심사지연 등 불이익 방지 |

잘못 입력할 경우, 서류 재 제출에 따라 학자금 신청에 대한 심사가 지연될 수 있으니 이 점 양해 바랍니다. • 외국인 등 고유식별번호란, 외국인 등록번호 및 국내거소신고번호로 뒷번호 7자리의 숫자가 5,6,7,8로 시작합니다.

### NH농협은행(대구본부) 해외탐방 프로그램 신청하기: 가족정보 입력(STEP2 개인정보입력)

#### ※ 기존 '24-1학기 국가장학금, 학자금대출, 푸른등대 기부장학금 등에 의하여 '서류완료' 상태일 경우, 일부 정보 수정 불가

| o 결혼여부확인 |                                                   |
|----------|---------------------------------------------------|
| 결혼여부     | ○ 미혼 ♥ 기혼 ○ 이혼 ○ 사별 * 학생 본인이 혼인한 경우(법률혼) 기혼으로 표기. |

#### • 가족정보 (배우자)

| 2) 기호 | 배우자 정보  |            |        |              |  |  |
|-------|---------|------------|--------|--------------|--|--|
|       | 구분      | 선택         |        |              |  |  |
|       | 성명(배우자) |            | 주민등록번호 | ♡ - ♡ 실명확인 > |  |  |
|       | 전화번호    | 선택 🔽 - 🕒 - | 휴대폰번호  | 선택 🖌 - 🕒 -   |  |  |

가족관계를 입력할 때, 실제 가족의 성명과 주민번호, 연락처를 정확하게 입력해주시길 부탁 드립니다.

잘못 입력할 경우, 서류 재 제출에 따라 학자금 신청에 대한 심사가 지연될 수 있으니 이 점 양해 바랍니다.

외국인 등 고유식별번호란, 외국인 등록번호 및 국내거소신고번호로 뒷번호 7자리의 숫자가 5.6.7.8로 시작합니다.

○ 가족정보 입력 - 기혼(배우자 생존)의 경우 배우자의 정보를 입력 ※ 국가장학금 신청자는 가족정보가 입력되어 있음 - 가족 성명, 주민번호, 연락처 입력 시 정확한 정보를 입력하여 심사지연 등 불이익 방지

## NH농협은행(대구본부) 해외탐방 프로그램 신청하기: 가족정보 및 재외국민 입학전형 여부 입력 (STEP2 개인정보입력)

#### ※ 기존 '24-1학기 국가장학금, 학자금대출, 푸른등대 기부장학금 등에 의하여 '서류완료' 상태일 경우, 일부 정보 수정 불가

○ 형제 정보

| 1) 미혼 | 형제 가구 여부 | 신청자 본인 포함 형제/자매 1명 🕑 중 선택 💟 🗆 다자녀 가정<br>• 다자녀가구임을 증명할 수 있는 부 또는 모의 '가족관계증명서' 제출이 필요합니다. |
|-------|----------|-----------------------------------------------------------------------------------------|
|       |          | · 미온의 경우 영제/자매 구는 신정자 온인 오염<br>· 결혼여부에서 기혼, 이혼, 사별 선택의 경우 본인의 자녀 수를 선택                  |
|       |          |                                                                                         |

○ 자녀 정보

| 아지히   |          | 자녀 1명 🔽                                     |
|-------|----------|---------------------------------------------|
| 2) 기온 | 자녀 가구 여부 | • 다자녀가구임을 증명할 수 있는 본인의 '가족관계증명서' 제출이 필요합니다. |
|       |          | ㆍ미혼의 경우 형제/자매 수는 신청자 본인 포함                  |
|       |          | · 결혼여부에서 기혼, 이혼, 사별 선택의 경우 본인의 자녀 수를 선택     |
|       |          |                                             |

#### ○ 재외국민 입학전형 여부 선택

○ 가족정보 입력

|               | ○ 예 ● 아니오                                                                                                    |
|---------------|----------------------------------------------------------------------------------------------------|
|               | <ul> <li>재외국민 입학전형 여부의 경우 현재 소속 대학 기준으로 선택하여야 하며, 잘못 입력했을 경우 학자금 지원에 불이익이 있을 수 있으니 정확히 입력해 주시기<br/>바랍니다.</li> </ul>                                                                                                    |
| *재외국민 입학전형 여부 | <ul> <li>· 재외국민 특별전형 입학자란 [①영주교포자, ②해외근무자 자녀, ③유치과학자·교수요원 자녀, ④기타 재외국민의 자녀, ⑤외국에서 전 교육과정 이수 재외국민,<br/>⑥외국에서 전 교육과정 이수 외국인으로 입학 후 현재 대한민국 국적 취득자] 중 하나에 속하는 학생을 말합니다. (※ 북한이탈주민(새터민) 전형으로 입학한<br/>경우는 재외국민 특별전형 대상자에서 제외)</li> <li>· 단, 재외국민 특별전형이 아니나 이와 유사한 전형(한국과학기술원 외국고 전형 등)으로 입학한 경우이며, 국외 소득 또는 재산이 있는 경우 '예'를 선택하여<br/>주시기 바랍니다.</li> </ul> |

- 미혼의 경우 형제/자매 인원 수 입력

# NH농협은행(대구본부) 해외탐방 프로그램 신청하기: 계좌정보 입력 (STEP2 개인정보입력)

※ 기존 '24-1학기 국가장학금, 학자금대출, 푸른등대 기부장학금 등에 의하여 '서류완료' 상태일 경우, 일부 정보 수정 불가

#### ○ 계좌정보

| 등록계좌 |                                                                                         |
|------|-----------------------------------------------------------------------------------------|
| 계좌선택 | - 이용하실 계좌번호를 선택하세요 -<br>• 본인명의 계좌를 등록하셔야 합니다.<br>• 신청기간 종료 후 입금계좌 변경이 불가하오니 주의하시기 바랍니다. |

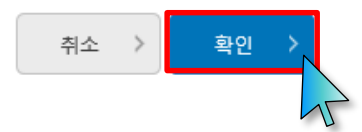

# NH농협은행(대구본부) 해외탐방 프로그램 신청하기: 학교정보 입력(STEP3 학교정보입력)

※ 기존 '24-1학기 국가장학금, 학자금대출, 푸른등대 기부장학금 등에 의하여 '서류완료' 상태일 경우, 일부 정보 수정 불가

## 신청서작성

1 2 3 4 5 6

STEP3학교정보입력

#### 2024년도 1학기 신청입니다.

| 이름   |            | 주민등록번호 |                        |
|------|------------|--------|------------------------|
| 신청상품 | 푸른등대 기부장학금 | 신청일자   |                        |
| 신청구분 | 신규         | 기부처    | NH농협은행(대구본부) 해외탐방 프로그램 |

#### ○ 학교정보

| 소속대학  | 찾기 > | 단과대학 |         |
|-------|------|------|---------|
| 학과/전공 | 검색 > | 학번   |         |
| 학적구분  | ~    | 학년   | . · · · |

• 장학금 지급 예정학기 기준의 재학 구분을 선택해 주시기 바랍니다.

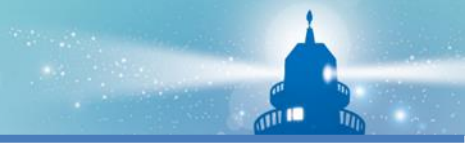

### NH농협은행(대구본부) 해외탐방 프로그램 신청하기: 개별서류 제출(필수사항)(STEP3 학교정보입력)

#### O 개별서류 제출

개별서류 확인하기

■ [필수서류](신청 시 ①~④ 모두 제출) ① 신청서 양식(참가 신청서 및 활동계획서),② 장학생 서약서 - 팀장 및 팀원 전원 작성,③ 개인정보 보호 서약서(팀장용) - 팀장에 한하여 작성,④ 개인정보 수집·이용 동의서(학생용) - 팀장 및 팀원 전원 작성

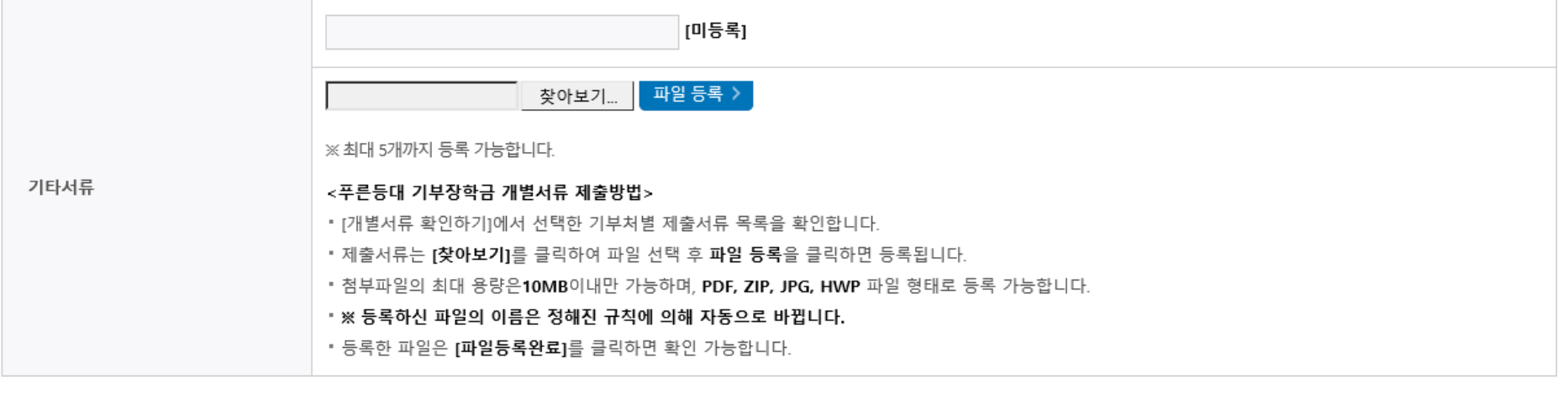

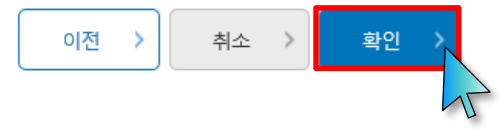

○ 개별서류 제출(필수): 찾아보기 클릭 후 해당 파일을 선택 한 뒤 "파일등록"

- 1 신청서 양식(참가 신청서 및 활동계획서)
   2 장학생 서약서 팀장 및 팀원 전원 작성
- ③ 개인정보 보호 서약서(팀장용) 팀장에 한하여 작성
- ④ 개인정보 수집·이용 동의서(학생용) 팀장 및 팀원 전원 작성
- 개별서류 제출(파일등록) 후 '확인' 클릭

### NH농협은행(대구본부) 해외탐방 프로그램 신청하기: 신청정보확인 및 동의 후 신청완료(STEP4 신청정보확인)

#### 신청서작성

1 2 3 4 5

STEP4신청정보확인

○ 작성된 신청서를 확인한 후, 학자금 지원구간 산정 동의서(푸른등대 기부장학금)에 동의
 - 정확한 정보 입력 및 서류제출 기한(신청 마감일('24. 5. 16.(목) 18:00까지) 준수

○ 확인 버튼 클릭 및 인증서 본인 인증 후 장학금 신청완료

#### 2024년도 1학기 신청입니다.

| 이름                     |            |                 | 주민등록번호                  |         |                  |        |
|------------------------|------------|-----------------|-------------------------|---------|------------------|--------|
| 장학상품                   | 푸른등대 기부장학금 |                 | 신청일자                    |         |                  |        |
| 신청유형                   | 신규         | ○ 계좌정보          |                         |         |                  |        |
| 0 시청자격 서택              |            | 등록계좌            |                         |         | 웹 페이지 메시지 🛛 🕹    |        |
|                        |            | 0 학교정보          |                         |         | ? 장학금신청을 하시겠습니까? |        |
| ✔ NH농협은행(대구본부) 해외탐방 프  | 로그램        | 소속대학            |                         |         | 확인 취소            |        |
|                        |            | 학과/전공           |                         |         |                  |        |
| ☑ 대구·경북 소재 대학(교) 재학생 팀 |            | 학적구분            |                         |         | 학년               |        |
|                        |            | O 개별서류 제출       |                         |         |                  |        |
| 선택사항이 없습니다.            |            | 첨부파일            |                         |         |                  |        |
| O 개인정보                 |            | O 학자금 지원구간 산정 동 | 등의서(푸른등대 기부장학금)         |         |                  |        |
| 전화번호                   |            | 학자금 지원구간 산정 동의사 | 너(푸른등대 기부장학금)에 동의 하시겠습니 | -1771-? |                  | 내용확인 > |
| 이메일                    |            | 에, 동의합니다. 🗌 🤇   | 아니오                     |         |                  |        |
| 실거주지 주소                |            |                 |                         |         |                  |        |
|                        |            |                 |                         |         |                  |        |
|                        |            |                 |                         |         | - U              |        |

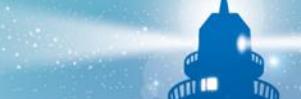

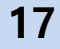

신청서 출력 🔷 🖒 신청현황

장학금 신청이 정상적으로 완료 되었습니다.

STEP5 신청완료

2024년도 1학기 신청입니다.

신청서작성

신청완료(STEP5 신청완료)

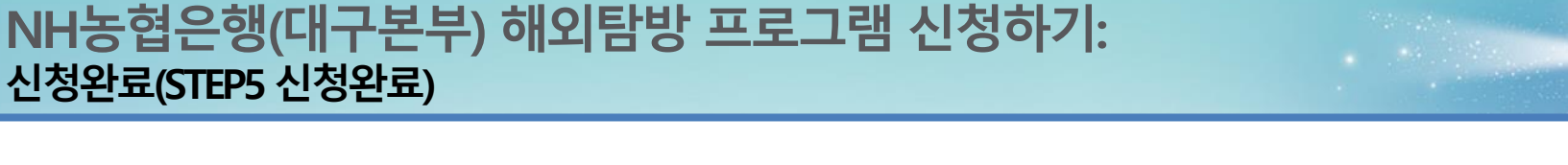

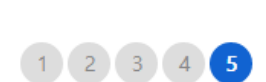

m

#### ※ 기존 '24-1학기 푸른등대 기부장학금 신청자는 신청일자 등을 확인하여 장학상품 선택

# 한국장학재단 누리집(홈페이지) 접속 후 [장학금>기부장학금>푸른등대 기부장학금(해외탐방)>신청현황] - 장학상품 선택 후, 하단의 '신청서 보기' 또는 '신청서 수정' 또는 '신청서 취소' 클릭

|                                                                                                    | 님, 총 <mark>건</mark> 의                                                                                              | 장학금 신청 정보가 있습니                                                                                                    | - 다.                                                                                |                      |    |      |
|----------------------------------------------------------------------------------------------------|----------------------------------------------------------------------------------------------------|----------------------------------------------------------------------------------------------------|-------------------------------------------------------------------------------------|----------------------|----|------|
| !택 장학상품                                                                                                    | 신청대학                                                                                                    | 신청학기                                                                                                    | 신청일자                                                                                | 신청마감일자               | 회차 | 상태   |
| ● 푸른등대 기부장학금                                                                                                    |                                                                                                    | 2024년 1학기                                                                                                    |                                                                                     |                      |    | 신청완료 |
| 학금 2자 신청 재학생은 재학 중 2회에 한천<br>E 탈락사유 존재 시 국가장학금 I유형(다자<br>년간 신청한 장학현황을 확인할 수 있습니[<br>학금 I·II유형, 다자녀, 지역인재장학금 신청<br>학금 신청대학 변경 필요 시, 현 소속대학으 | 재 구제신정이 자동으로 석용되어<br>너 포함) 최종 탈락(II유형은 대학함<br>다.<br>5현황은 당해학기에 한하여 확인 7<br>2로 반드시 요청하시기 바랍니다.<br>* 오프라인으로<br>* 대학원 | 대통령과약상약금 면접실사에서 물일<br>할 자격 및 서류 미비 등으로 대통령고<br>는 대통령과학장학금 신규장학생 신청<br>· 신청서 발급을 원하실 경우 한국장택<br>개통령과학장학금 신규장학생 선발을 | 알려하였습니다.<br>마학장학금 요건심사에서 탈락되<br>양을 취소한 상태입니다.<br>마재단으로 문의바랍니다.<br>위한 주요 상태명에 대한 안내는 | 었습니다.<br>= 다음과 같습니다. |    |      |

신청현황

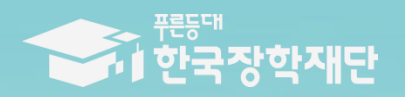

# 수고하셨습니다.